## iOS製品についてのご注意 ①

iOSで複数回インストールしたた め、無料版の使用になっているア プリを、ライセンス登録コードで有 料版にする方法

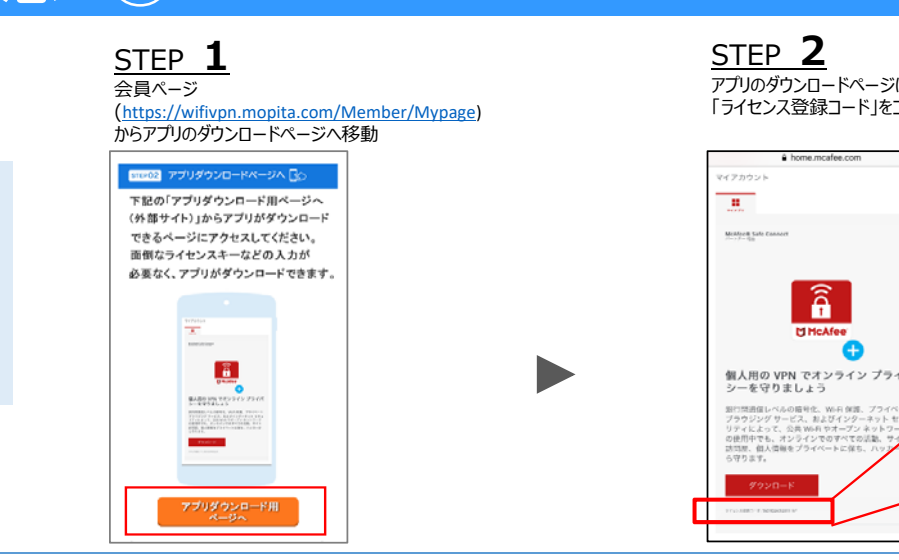

アプリのダウンロードページに記載されている 「ライセンス登録コード」をコピー

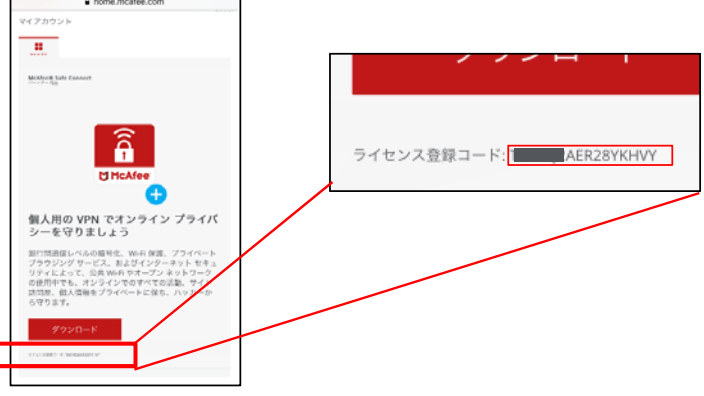

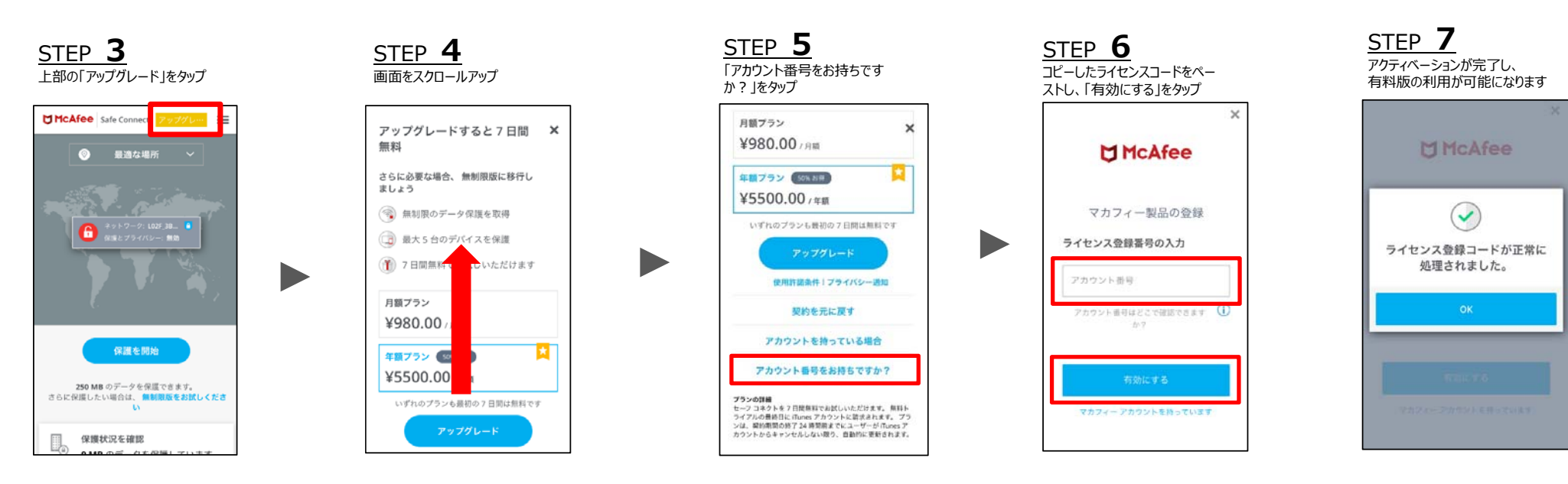

## iOS製品についてのご注意

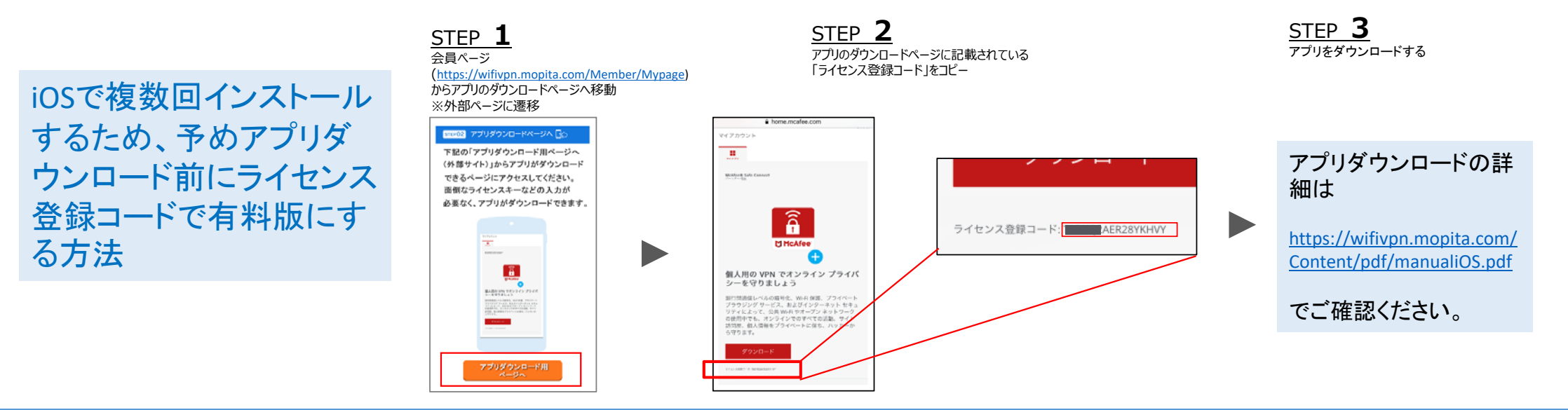

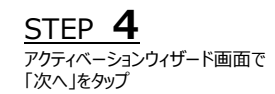

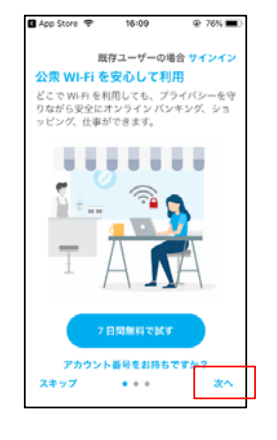

<u>STEP 5</u> 画面をスクロールアップ

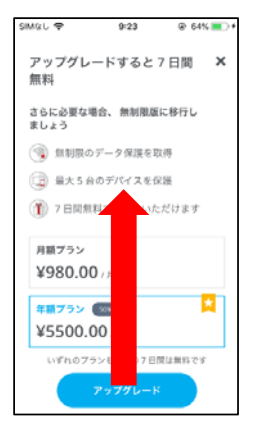

STEP **6** 「アカウント番号をお持ちです か?」をタップ

(2)

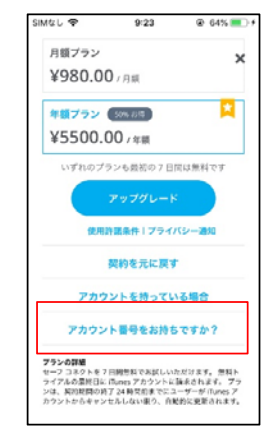

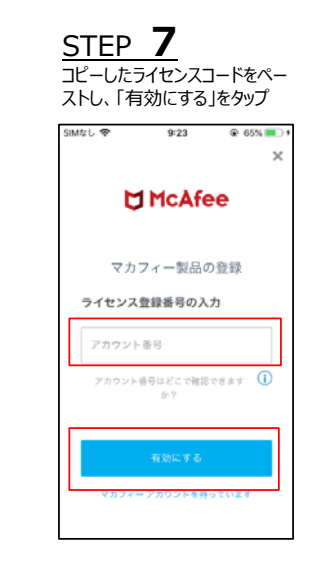

STEP 8 アクティベーションが完了し、 有料版の利用が可能になります

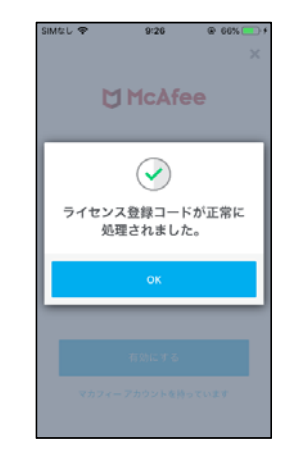